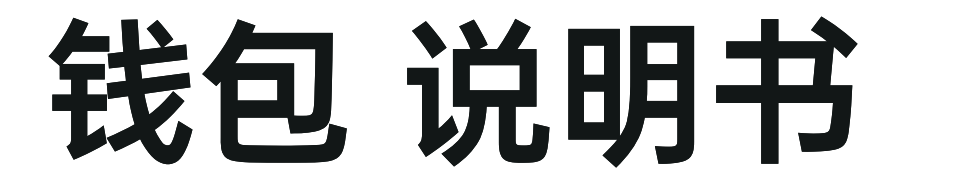

物料编码: P1040187 外尺寸100X140MM-100G书写纸-骑马钉64P-4C双面印

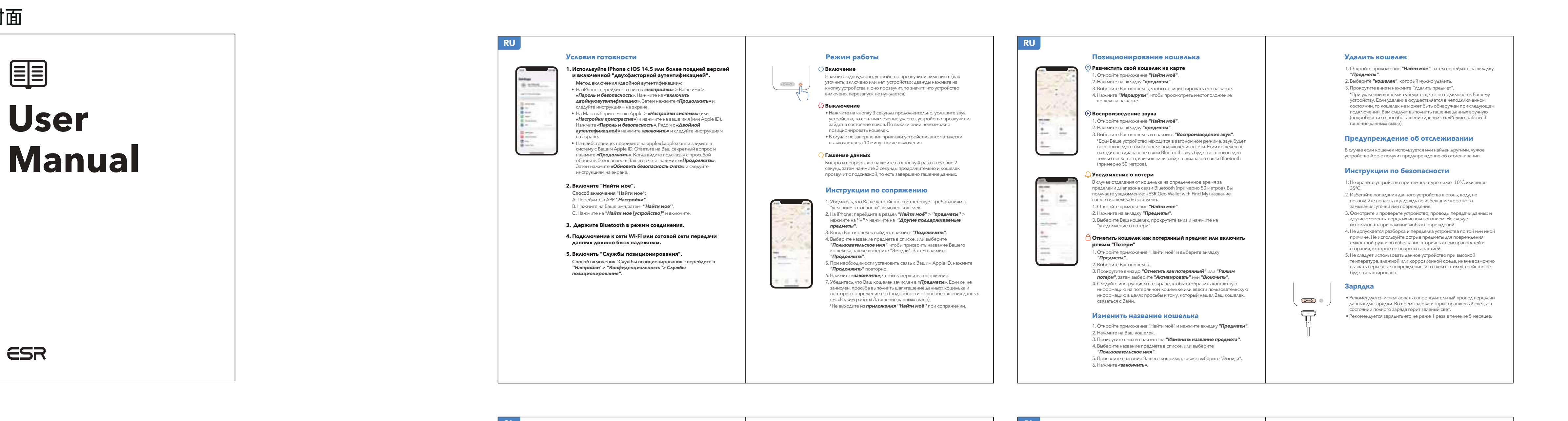

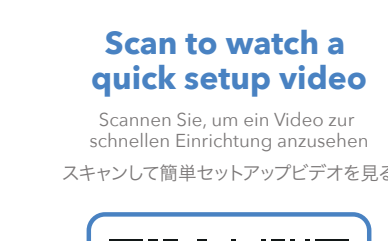

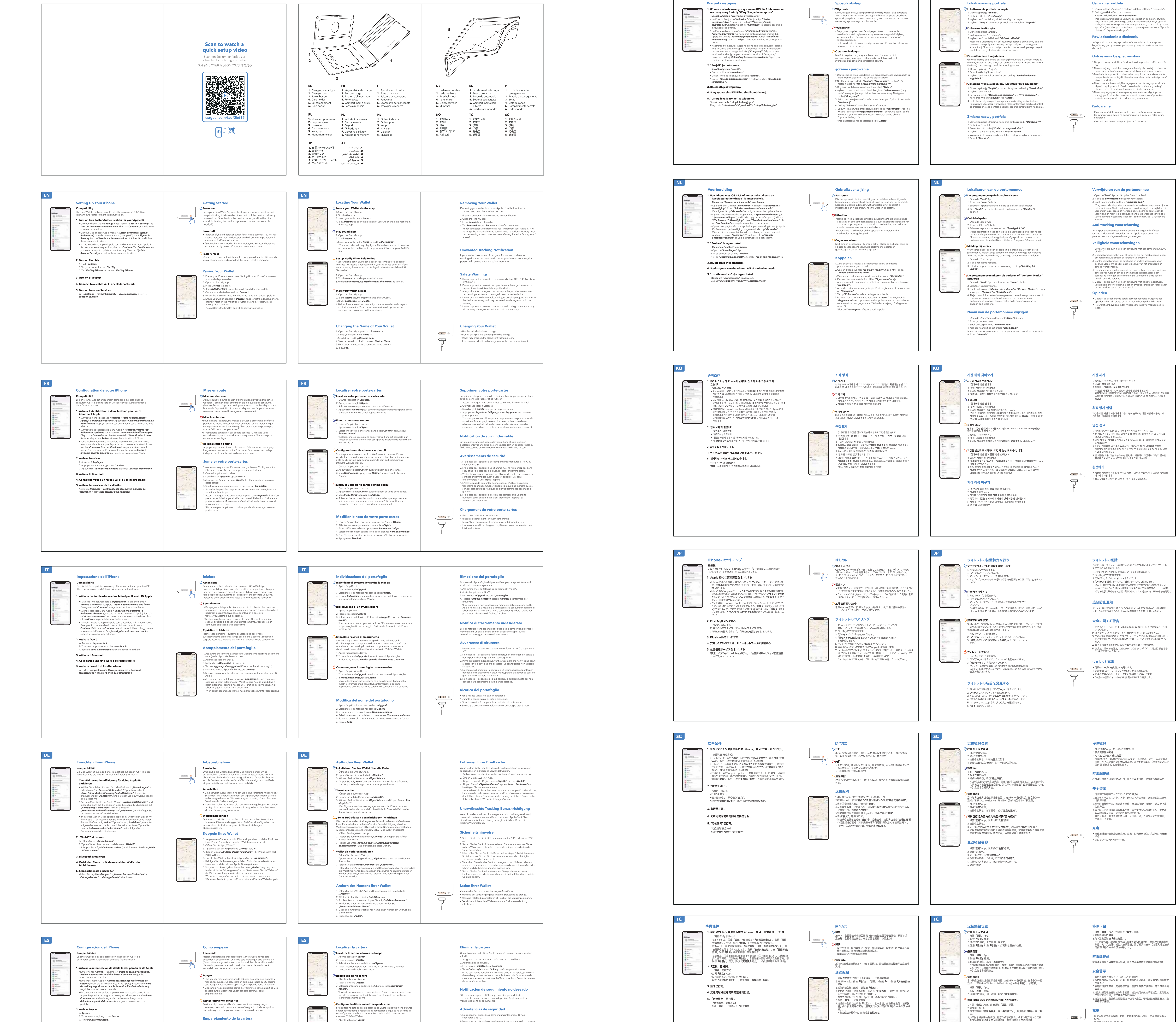

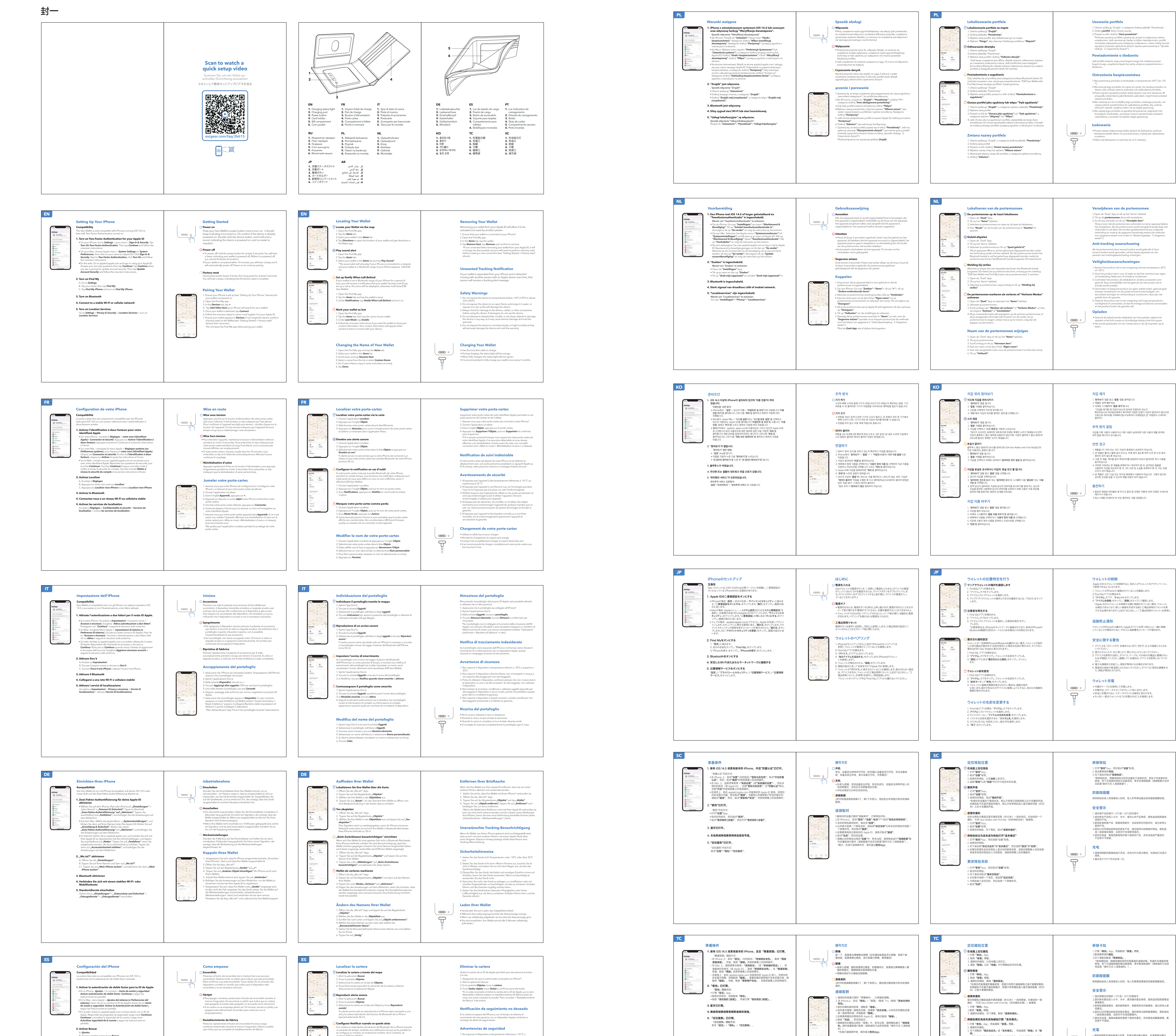

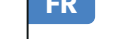

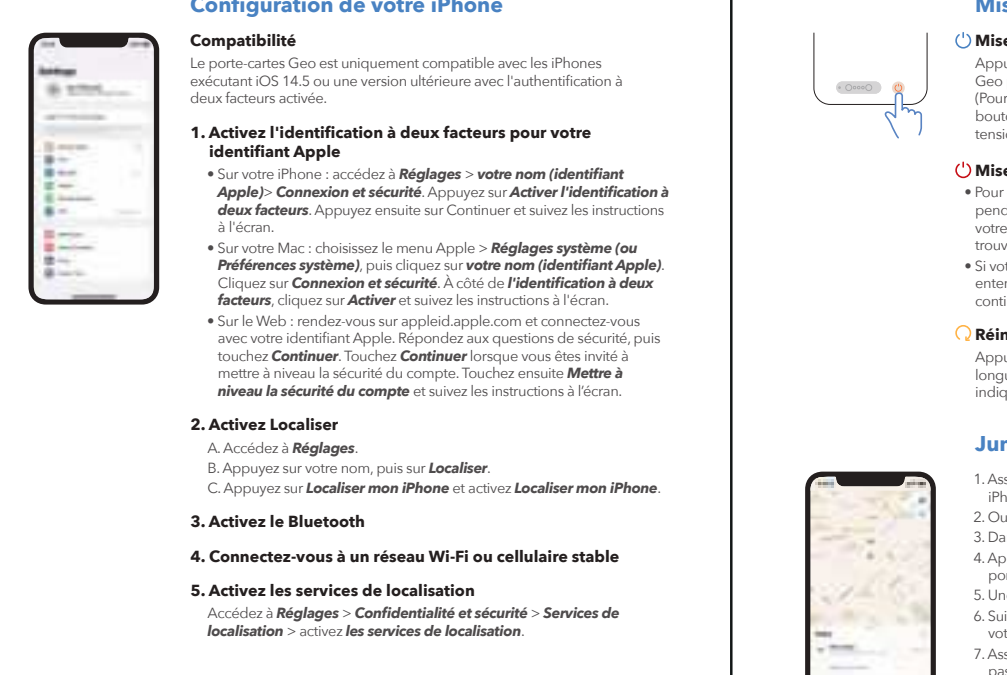

・建議至少於5個月內充電一次。

از الة المحفظة

1.وانقر على علامة التبويب "العناصر" Appافتح "البحث"

اضغط على المحفظة التي تريد إز التها..

3. تمرير لأسفل وانقر على "إزالة العناصر"

تذكير مكافحة التتبع

كهربائي أو تلف المنتج.

أضرار جسيمة ولن يتم ضمان المنتج.

يوصى بشحن البطارية مرة واحدة على الأقل كل 5 أشهر.

تحذير السلامة

الشحن

يضيئ أخضر .

封底

更改錢包名稱

1. 打開**「尋找」**App,然後點按**「裝置」**標籤。

1. Abrir la aplicación **Buscar**.

🖰 Marca tu cartera como perdida

1. Abrir la aplicación **Buscar**.

2. Tocar la pestaña **Obietos** y tocar el nombre de la cartera.

3. En Notificaciones, tocar Notificar cuando se quede atrás y activar.

封面

ESR

B. Tocar tu nombre, luego tocar **Buscar**. C. Activar Buscar mi iPhone. 3. Encender el Bluetooth 4. Conectarse a una red Wi-Fi estable

5. Activar los servicios de ubicación

l. Asegurarse de gue el iPhone esté configurado (consulte

Tocar Agregar otro objeto (el iPhone buscará la cartera).

brir la aplicación Buscar. En la pestaña **Obietos**, tocar +

"Configuración del iPhone" más arriba) y que la cartera esté encendida.

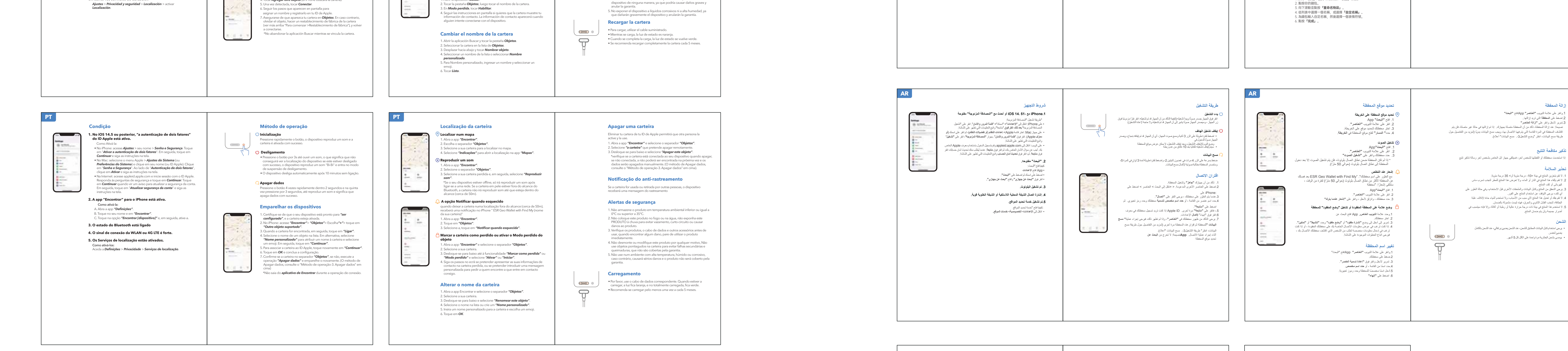

2. No exponer el dispositivo a una llama abierta, no sumergirlo en agua ni

3. Comprobar siempre que no hava daños en el dispositivo, cables u otros accesorios antes de usarlo. Si estuviese dañado, no utilizar el

4. No desmontar, modificar ni utilizar obietos afilados para dañar el

exponerlo a la lluvia, va que esto dañará el dispositivo.

dispositivo.

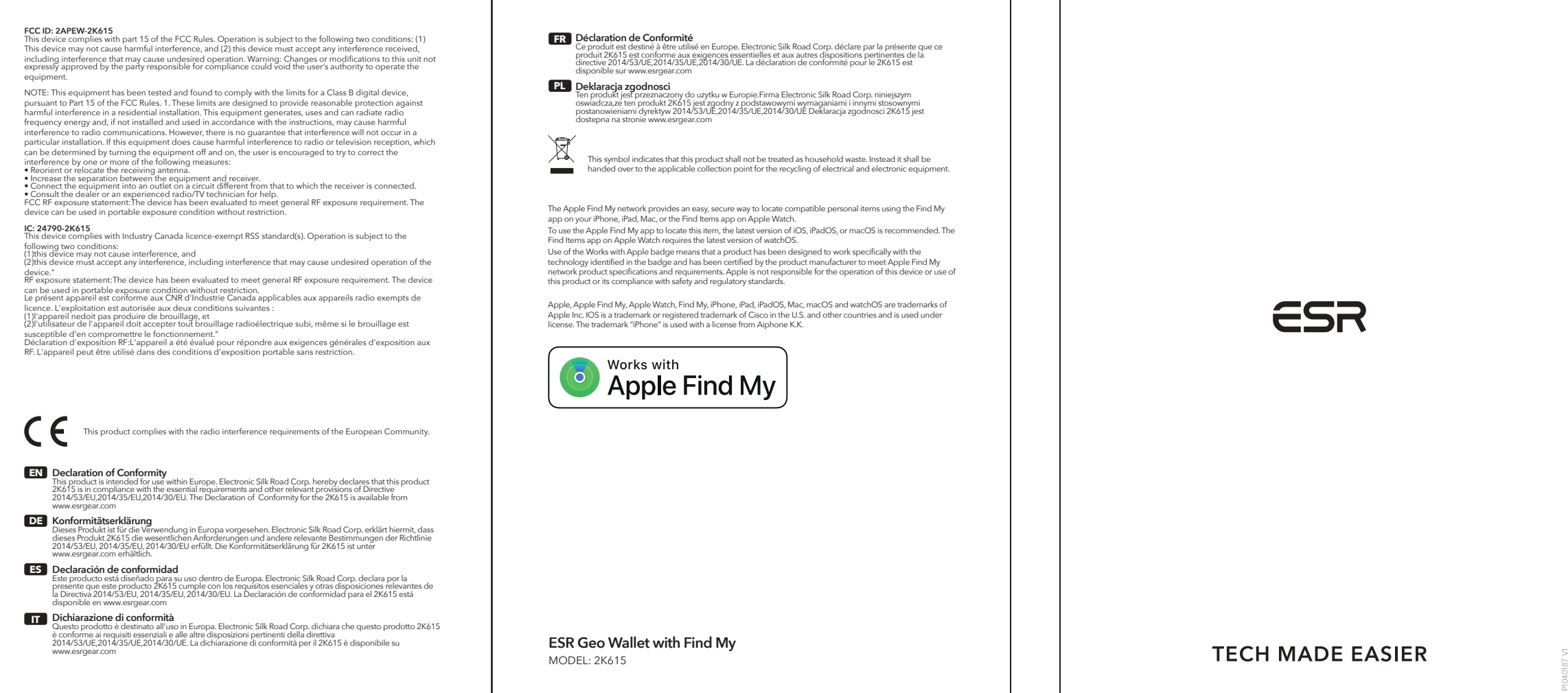